Quick

# Reference

## Guide

## **Un-assigning Carts**

### In this Guide

✓ Un-assigning carts from a requester

This guide demonstrates how a shopper can **un-assign** a cart **<u>AFTER</u> it has been assigned to the requester.** 

#### Procedure

- 1. Access your listing of carts by selecting the **shopping carts** icon from the navigation bar on the left side of the screen within **BUY-U**.
- 2. Select the My Carts and Orders link  $\rightarrow$  View Draft Shopping Carts

| ñ  | <mark>₿uy</mark> ∗U                                                        |                               |         |                                                                                        |                                 |                | Test Requester 🔻                      | 🛉 🛧 🛛 Action Items 🚺 🖉 Notifica | tions 🚺 ╞ 3,341.53 USD 🛛 🔍 |  |  |  |
|----|----------------------------------------------------------------------------|-------------------------------|---------|----------------------------------------------------------------------------------------|---------------------------------|----------------|---------------------------------------|---------------------------------|----------------------------|--|--|--|
|    | Shop                                                                       |                               | Alt + P |                                                                                        |                                 |                |                                       |                                 |                            |  |  |  |
|    | Shopping                                                                   | My Carts and Orders           |         | iventhing                                                                              |                                 |                | 60                                    |                                 |                            |  |  |  |
| -  | My Carts and Orders Open My Active Shopping Cart View Draft Shopping Carts |                               |         |                                                                                        |                                 |                |                                       |                                 |                            |  |  |  |
| 12 |                                                                            | View My Orders (Last 90 Days) |         | Go to: advanced search [ favorites ] forms ] quick order Browse: suppliers   centracts |                                 |                |                                       |                                 |                            |  |  |  |
|    |                                                                            |                               |         |                                                                                        |                                 |                |                                       |                                 |                            |  |  |  |
|    |                                                                            |                               |         | isher<br>clastific                                                                     | VWR                             | SIGMA-ALDINCH  | life                                  | BIO-RAD                         | #HINKY SCHEN*              |  |  |  |
|    |                                                                            |                               |         | J                                                                                      | INTERNATIONAL                   |                | tenan Almitenan                       |                                 |                            |  |  |  |
|    |                                                                            |                               |         | R.                                                                                     |                                 |                | R R R R R R R R R R R R R R R R R R R |                                 | R                          |  |  |  |
|    |                                                                            |                               | ā       | iosos<br>Jacen                                                                         | LSUHSC Scientific Supply Center | Cell Signaling | IDT                                   | Te har a Questin                | BCIENTIFIC                 |  |  |  |
|    |                                                                            |                               |         |                                                                                        |                                 |                |                                       |                                 |                            |  |  |  |

3. Locate the cart you want to un-assign from the My Drafts Assigned to Others section.

| 🐂 Shop 👌 My Carts and Or | rders 🍐 View Draft Shopping Carts 🗢 🍐 Shoppin | ng Cart - Drafts               |              |                  |              |       |
|--------------------------|-----------------------------------------------|--------------------------------|--------------|------------------|--------------|-------|
| Create Cart              |                                               |                                |              |                  |              |       |
| Assign Substitute        |                                               |                                |              |                  |              |       |
| My Drafts                |                                               |                                |              |                  |              |       |
| Active Cart              | Cart Number                                   | Shopping Cart Name             | Date Created | Cart Description | Total        | De    |
| - <u>-</u> -             | 1353870                                       | C-002 Supply Center Item       | 5/19/2015    |                  | 110.00 USD   | Del   |
| My Drafts Assigned to    | Others                                        |                                |              |                  |              |       |
| View Cart                | Cart Number                                   | Shopping Cart Name             | Date Created | Assigned To      | Total        | Unass |
|                          | 1395841                                       | ≧₩ 2015-07-28 shoptest 01      | 7/28/2015    | Test Requester   | 3,251.29 USD | Unass |
|                          | 1353888                                       | 금편 Monthly Office Supply Order | 5/19/2015    | Test Approver    | 109.80 USD   | Unass |

cart you want to un-assign.5. BUY-U will now display the un-assigned cart as

your active cart.

 1/28/035
 Test Approver
 1.09280 USD
 Unassign

 5/19/2015
 Test Approver
 1.09280 USD
 Unassign

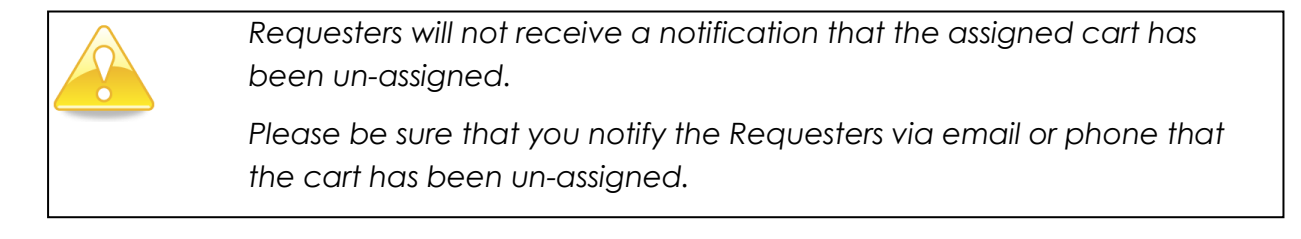

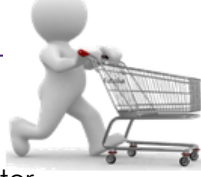

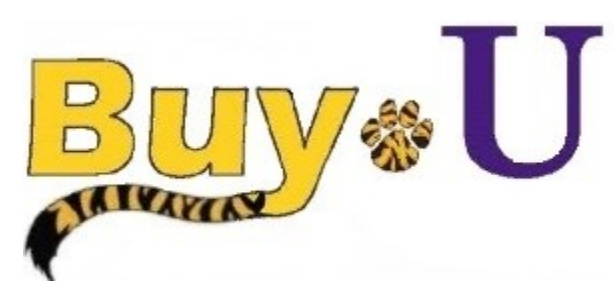